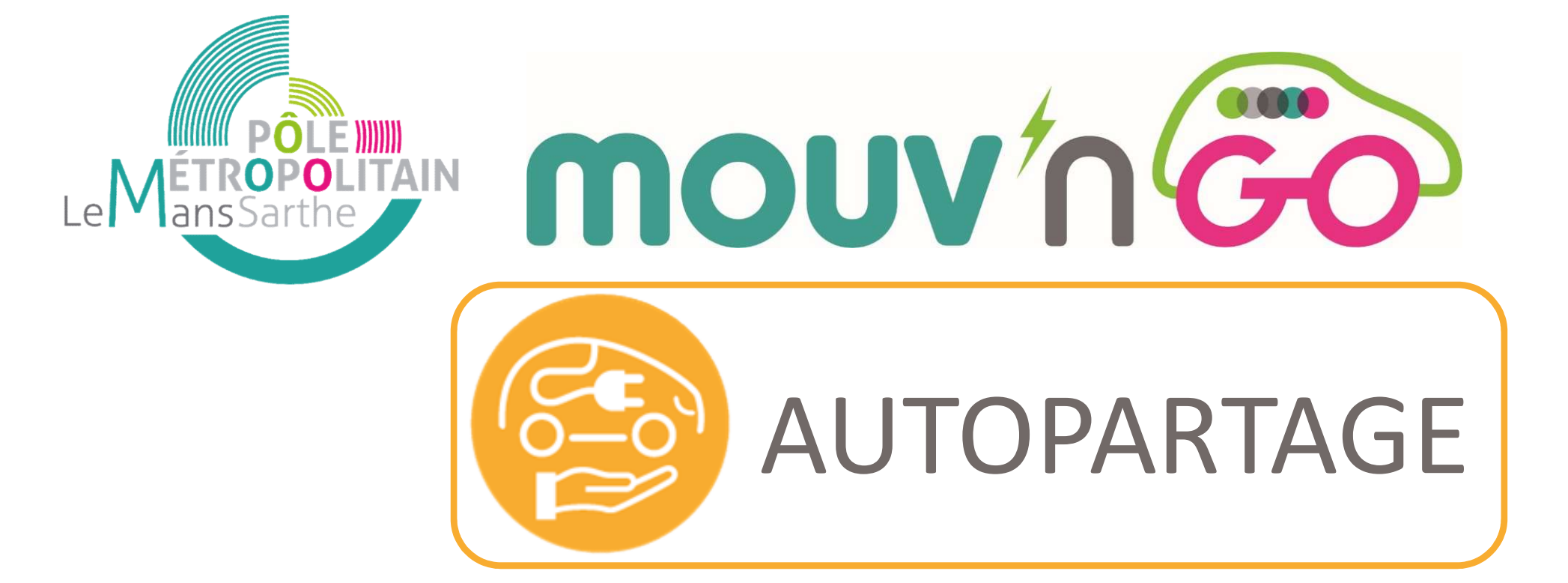

## Comment réserver un véhicule Mouv'nGo?

### Réservation possible en mairie

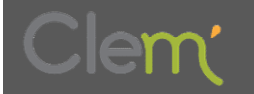

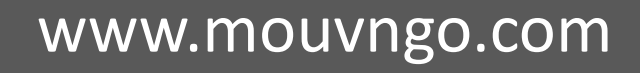

mouv'n Go

Connexion

- **1** Rendez–vous sur la plateforme **mouvngo.clem.mobi** et cliquez sur
- **<u>2</u> Identifiez-vous** avec votre login et votre mot de passe (Password) et cliquez sur **Connexion**

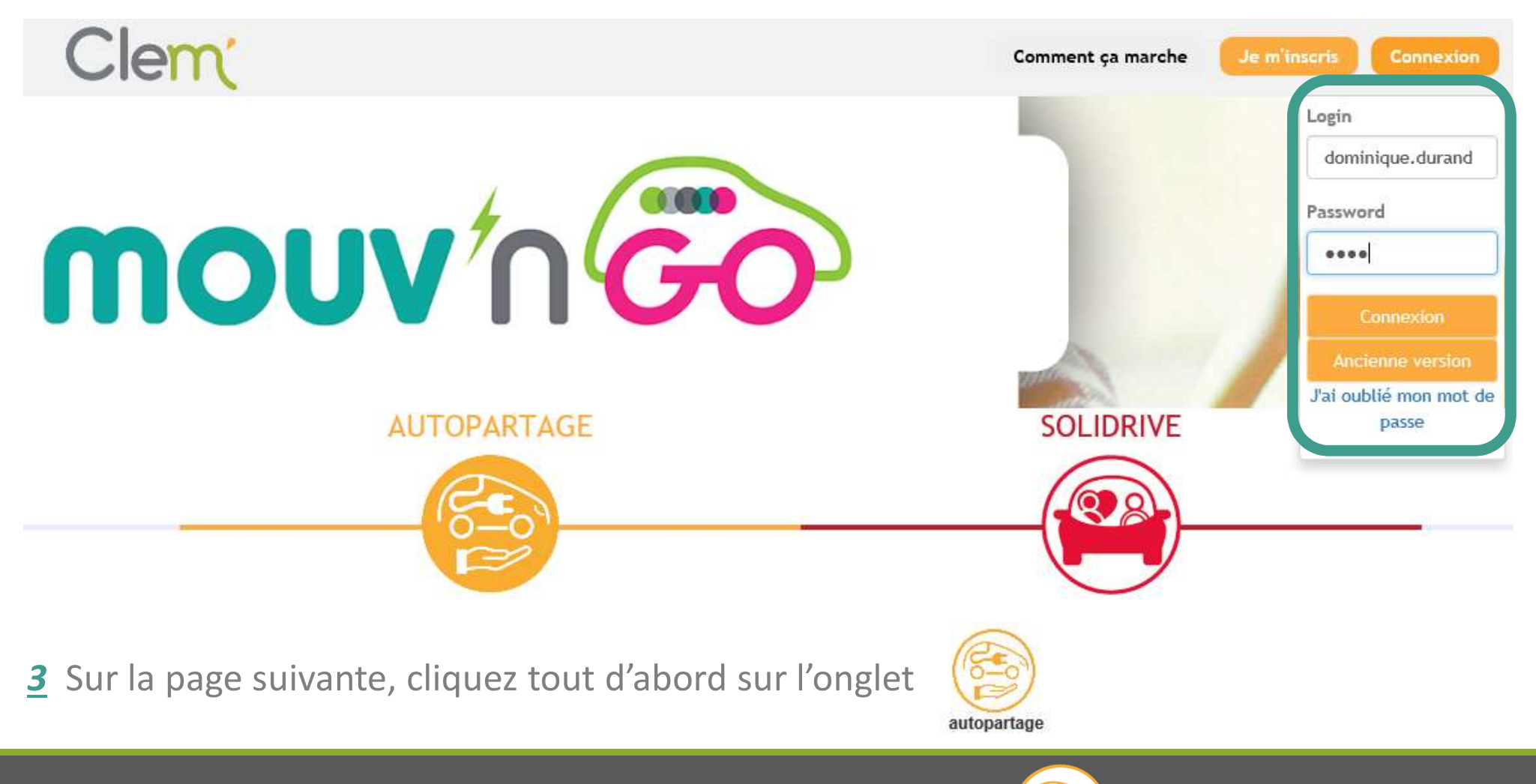

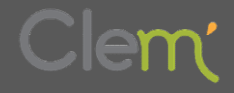

www.mouvngo.com

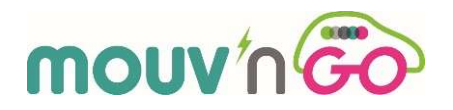

**<u>4</u>** Sélectionnez votre station de départ (Zoé 1 ou Zoé 2) dans « emplacement de départ » en activant la liste déroulante **de la carte de la carte <b>de la carte de la carte de la carte de la carte de l** 

|                                              |                                                    | Adresse | de départ E  | mplacement de d  | épart      |           |                     |     |
|----------------------------------------------|----------------------------------------------------|---------|--------------|------------------|------------|-----------|---------------------|-----|
| autopartage son-unve                         | The states the                                     |         | 10UVNGO - E  | Etival-les-Le-Ma | ans Zoe 2  |           |                     | ~   |
| MOUVNGO - Etival-les-Le-                     | - All manual                                       | ~~      |              | Fé               | vrier 2018 |           |                     | >>  |
| Mans Zoe 2                                   |                                                    | L       | Ma           | Me               | J          | V         | S                   | D   |
| Place de la Mairie, 72700 Etival-Les-Le-Mans | Bonnétable                                         | 29      | 30           | 31               | 01         | 02        | 03                  | 04  |
| 1100                                         | 2 1 1 61                                           | 05      | 06           | 07               | 08         | 09        | 10                  | 11  |
|                                              | A Carlon I Car                                     | 12      | 13           | 14               | 15         | 16        | 17                  | 18  |
| Station : Station autopartage                | " " ant i a                                        | 19      | 20           | 21               | 22         | 23        | 24                  | 25  |
| Emplacement : Zoe                            |                                                    | 26      | 27           | 28               | 01         | 02        | 03                  | 0.4 |
| Prix fixe :06/ 0h30 V                        | A11 A11                                            | 05      | 06           | 07               | 08         | 09        | 10                  | 33  |
| Réserver<br>Alfred Allonnes                  |                                                    | Dép     | art le 05-02 | 2-2018<br>00 ~   | _          | Retour le | e 05-02-2<br>: 00 ∨ | 018 |
|                                              | Telserit.                                          |         |              |                  | Suivant    |           |                     |     |
| Leaflet   Map data © Open                    | streetMap contributors, CC-BY-SA, Imagery @ Mapbox |         |              |                  |            |           |                     |     |

Resultat de votre recherche

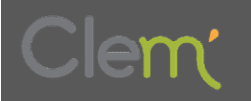

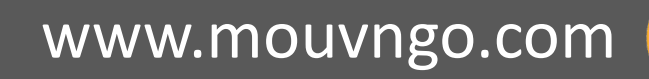

#### **Important :** les dates de départ

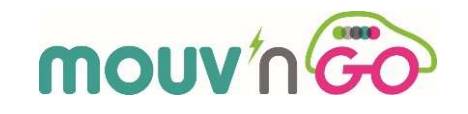

et de retour doivent être identiques !

5 Sélectionnez votre date de réservation, l'heure de départ puis l'heure de retour à la station

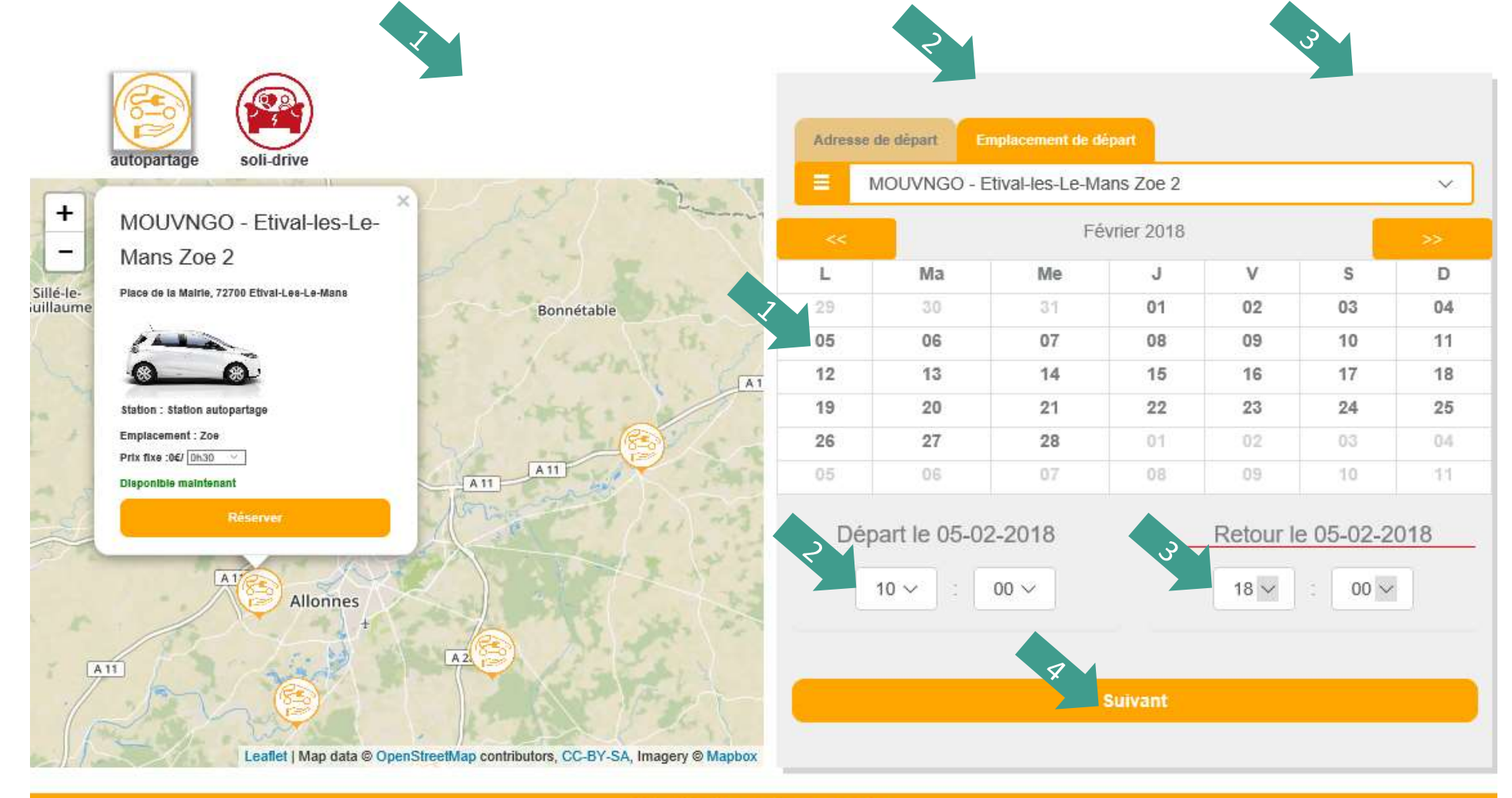

Resultat de votre recherche

<u>6</u> Cliquez sur

Suivant

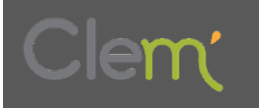

www.mouvngo.com

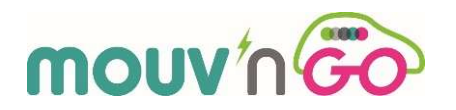

Z Les résultats de votre recherche se trouvent plus bas (aidez-vous de la molette de votre souris pour accéder aux résultats)

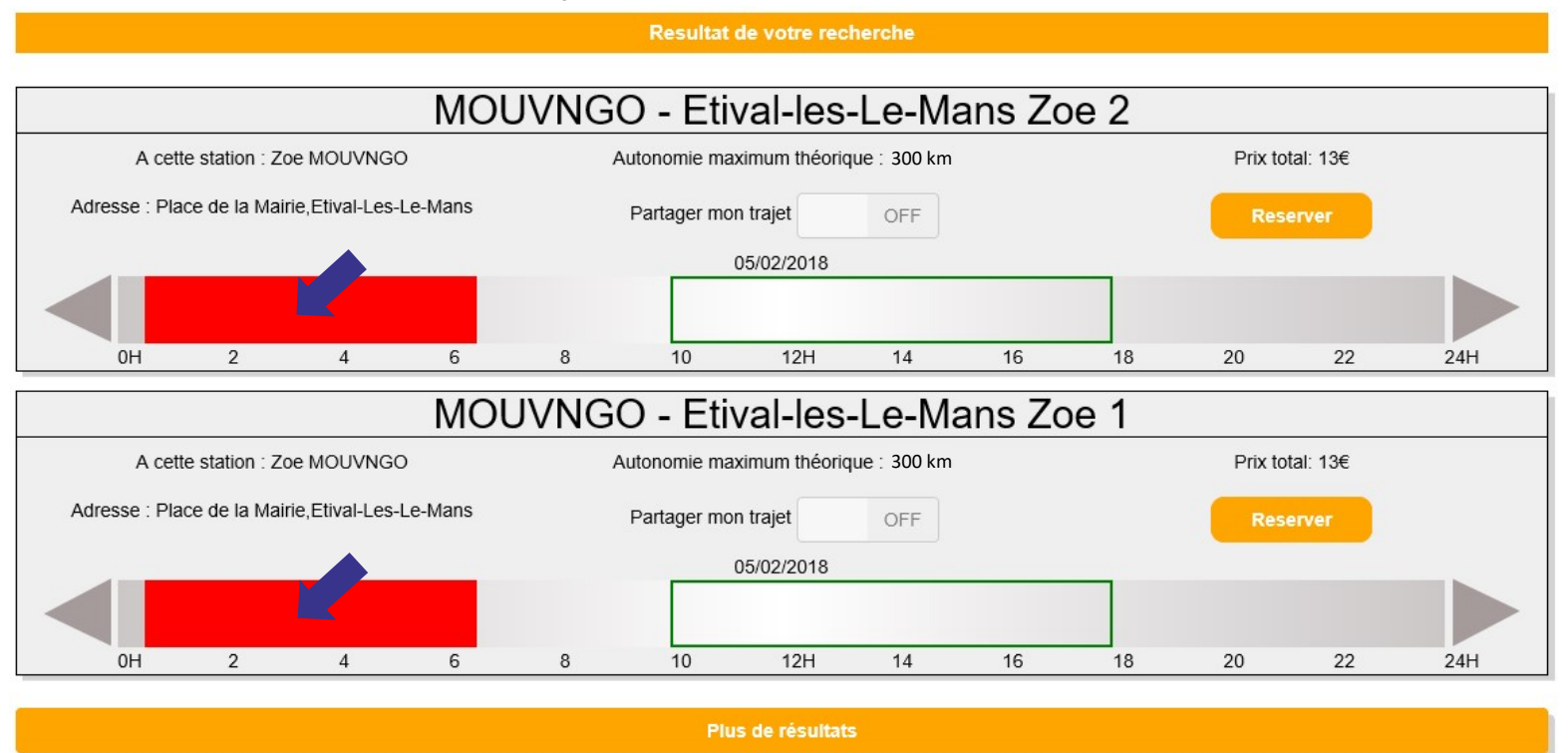

**8** Si un des véhicules ou les 2 sont disponibles, vous pouvez alors valider votre réservation

en cliquant sur

Reserver

**Important :** les zones rouges correspondent aux créneaux horaires déjà réservés ou indisponibles à la réservation

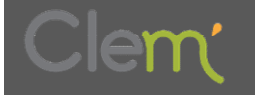

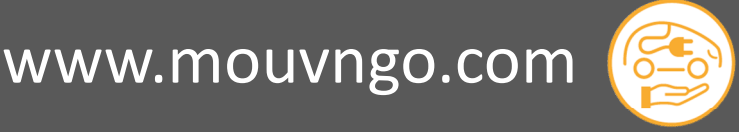

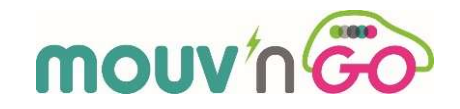

#### **<u>9</u>** Il ne vous reste qu'à confirmer votre réservation en cliquant sur

Confirme

| Confirmer la réservation |                                       |  |  |  |  |
|--------------------------|---------------------------------------|--|--|--|--|
| Départ                   | 05-02-2018 10:00                      |  |  |  |  |
| Retour                   | 05-02-2018 18:00                      |  |  |  |  |
| Emplacement<br>de départ | MOUVNGO - Etival-les-Le-Mans<br>Zoe 2 |  |  |  |  |
| Partager                 | Non                                   |  |  |  |  |
| Prix total               | <u>13€</u>                            |  |  |  |  |
| Code Promo               | Vérifier Code                         |  |  |  |  |
| Retour                   | Confirmer                             |  |  |  |  |

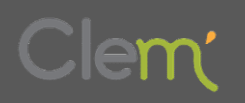

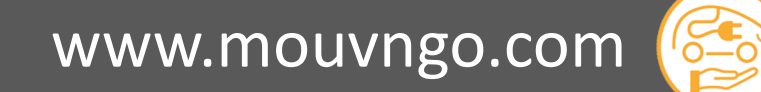

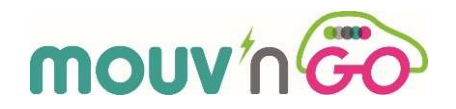

#### 10 Votre réservation est terminée et vous accédez au détail de votre réservation

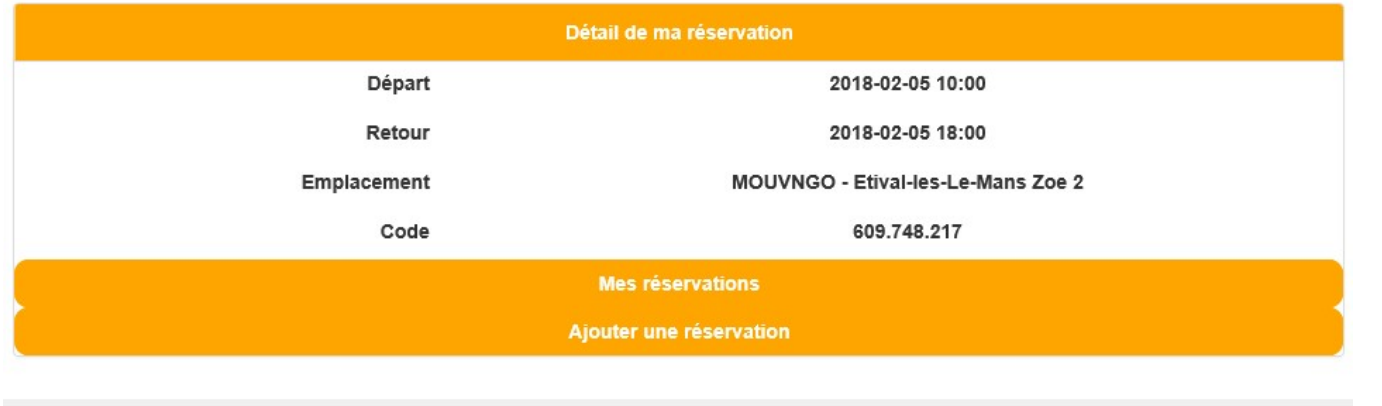

11 Dans le même temps, vous recevez un mail et un SMS de confirmation avec un code qui vous servira le jour où vous emprunterez le véhicule ainsi que le numéro d'assistance

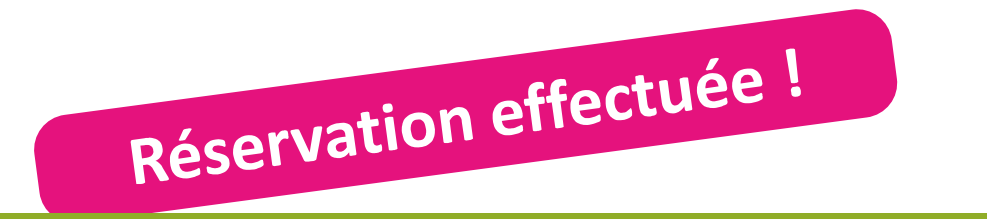

# Bonjour, Votre réservation du 05/02/2018 10:00 au 05/02/2018 18:00 est confirmée! L'emplacement correspondant à cette réservation est MOUVNGO - Etival-les-Le-Mans Zoe 2. Vous recupererez les cles sur place dans le guichet correspondant. Vous utiliserez votre code unique de reservation, le: 609.748.217 Et validerez par Dièse # En cas de problème sur place: appelez-nous au Cordialement, La Clem' PS : Ceci est un mail automatique volontairement sans accent. Ne pas y repondre car votre reponse ne serait pas lue.

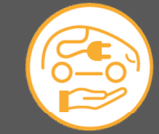

www.mouvngo.com